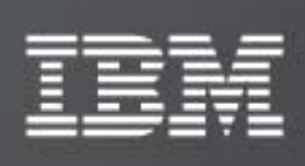

XIV VSS Provider - xProv 2.1.0

Release Notes

IBM XIV Storage System

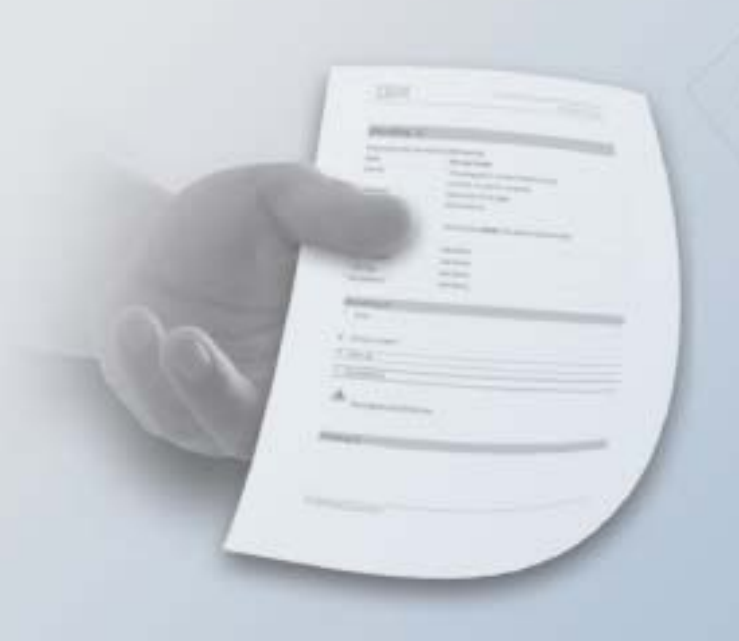

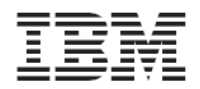

#### First Edition (Jul 2009)

This edition applies to IBM XIV Storage System Software and to all subsequent releases and modifications until otherwise indicated in new editions.

#### © Copyright International Business Machines Corporation 2009. All rights reserved.

US Government Users Restricted Rights – Use, duplication or disclosure restricted by GSA ADP Schedule Contract with IBM Corp.

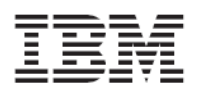

## Contents

| Introduction                                                                      | 3  |
|-----------------------------------------------------------------------------------|----|
| Change List                                                                       | 4  |
| New Features and Components                                                       | 4  |
| Improved xProv performance                                                        | 4  |
| Resolved Known Issues and Bug Fixes                                               | 4  |
| VSS snapshot operation fails for shadowset containing more than 5 volumes - FIXED | 4  |
| Supported environments                                                            | 5  |
| Compatibility Matrix                                                              | 5  |
| System Requirements                                                               | 5  |
| Limitations                                                                       | 5  |
| Windows Dynamic Disks is <b>not supported</b>                                     | 5  |
| Installation Guide                                                                | 6  |
| Prerequisites                                                                     | 6  |
| Installation Packages                                                             | 6  |
| Installing xProv                                                                  | 6  |
| Adding an XIV Machine using VSS MachinePool Editor                                | 10 |

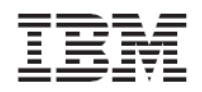

## Introduction

The XIV xProv VSS Provider allows for taking Snapshots of Windows applications using the Microsoft VSS (Volume Shadow Copy Service) framework as the application manager and the IBM XIV Storage System as a Snapshot management system.

The following image displays the way the IBM XIV Storage System serves as the hardware provider for the VSS framework.

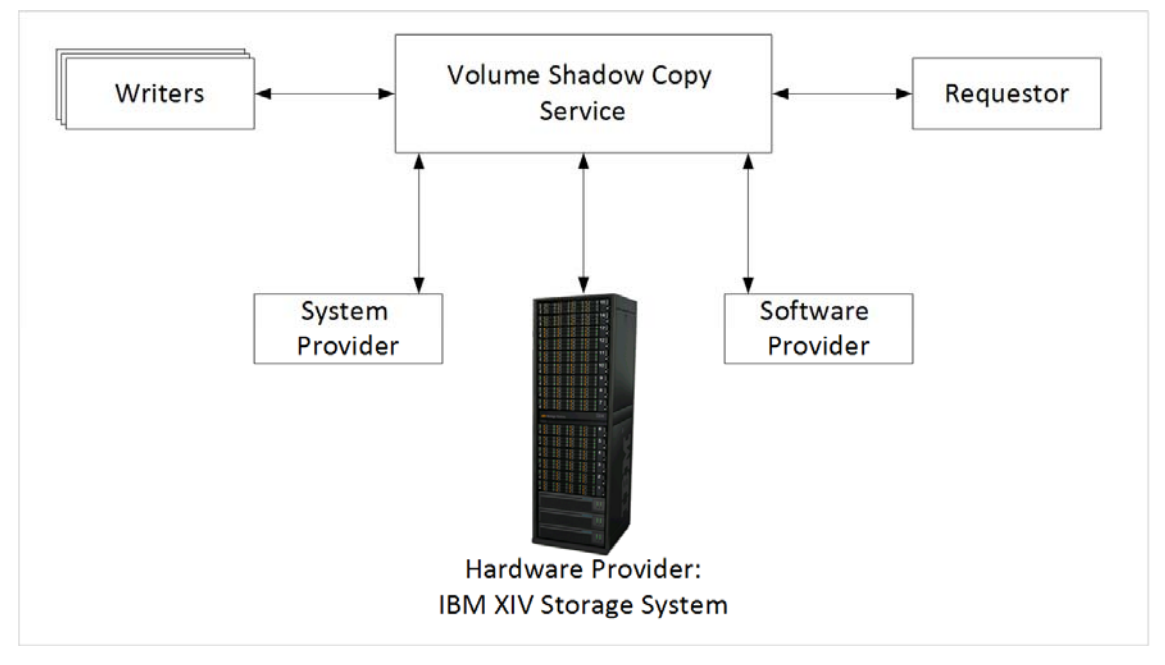

The Volume Shadow Copy Service (VSS) receives copy requests from the Writer. These requests are for data that is generated by system and software providers (i.e. application servers). The VSS provides fast volume capture of the state of a disk at one instant in time—a shadow copy of the volume. This volume copy exists side by side with the live volume, and contains copies of all files on disk effectively saved and available through the IBM XIV Storage System.

The VSS framework abstracts the shadow copy mechanisms within a common interface while enabling a hardware vendor to add and manage the unique features of its own providers. Any backup application (requester) and any writer should be able to run on any disk storage system that supports the VSS interface.

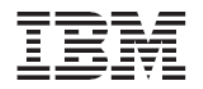

# **Change List**

### New Features and Components

Improved xProv performance

xProv communication with XIV storage array has been greatly optimized as VSS operations involving communication with the storage array are completed in shorter time.

Resolved Known Issues and Bug Fixes

VSS snapshot operation fails for shadowset containing more than 5 volumes - FIXED The limitation of maximum 5 volumes per VSS snapshot operation is removed with this release.

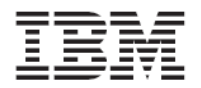

# **Supported environments**

| OS | • Windows 2003 x86 SP1 and above |
|----|----------------------------------|
|    | • Windows 2003 x64 SP1 and above |
|    | • Windows 2008 x86 and above     |
|    | Windows 2008 x64 and above       |

| System Requirement | S |
|--------------------|---|
|--------------------|---|

2.0 and above

### Limitations / Known Issues

Windows Dynamic Disks is **not supported** 

The use of Windows Dynamic Disks for xProv VSS operations is not supported.

٠

#### Installation failure / Uninstall might leave xProv DLL registered

Rollback procedure upon installation failure might leave xProv DLL registered in DCOM.

Follow these instructions to remove the DLL from DCOM:

- 1. Click Start -> Run, and open dcomcnfg.exe
- 2. Choose Component Services -> Computer -> My Computer -> DCOM Config
- 3. On the right pane, click on xProv and strike "Delete" on your keyboard.
- 4. A message box will pop up to approve the deletion of xProv, click Yes.

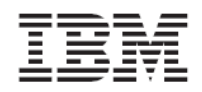

## **Installation Guide**

The installation process is comprised of:

- 1. Installing xProv using a Wizard
- 2. Configuring IBM XIV machines to work with the installed xProv

The installation starts with the Wizard and automatically takes you to the MachinePool screen, where you add the machines.

### Prerequisites

- 1. Verify that your Windows platform is supported (see above).
- 2. Verify that you have an IP connectivity to XIV machine(s)
- 3. Verify that you have XIV Storage Administrator credentials
- 4. If you are using Microsoft Cluster on Windows 2003 server, you must create a resource of type Distributed Transaction Coordinator prior to installing xProv.

| Installation Packages      |   |                                |
|----------------------------|---|--------------------------------|
| xProvSetup-2.1.0-x86.msi • | • | Windows 2003 x86 SP1 and above |
| •                          | • | Windows 2008 x86 and above     |
| xProvSetup-2.1.0-x64.msi • | • | Windows 2003 x64 SP1 and above |
| •                          | • | Windows 2008 x64 and above     |

Installing xProv

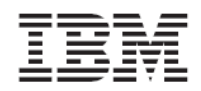

| The xProv wizard opens on s                                                                                                    | e.<br>screen.                                                                      |                                                                        |                                                 |   |
|----------------------------------------------------------------------------------------------------|------------------------------------------------------------------------------------|------------------------------------------------------------------------|-------------------------------------------------|---|
| Click Next.                                                                                                    |                                                                                    |                                                                        |                                                 |   |
| 👘 xProv                                                                                                    |                                                                                    |                                                                        |                                                 |   |
| Welcome to the xProv                                                                                                    | <sup>,</sup> Setup Wizard                                                          |                                                                        |                                                 |   |
| The installer will guide you through the installer will guide you through the second second sec | he steps required to insta                                                         | l xProv 2.1.0 on you                                                   | r computer.                                     |   |
| WARNING: This computer program<br>Unauthorized duplication or distributi<br>or criminal penalties, and will be pros                                                                                                    | is protected by copyright<br>on of this program, or any<br>ecuted to the maximum e | law and internationa<br>portion of it, may re<br>extent possible under | l treaties.<br>sult in severe civil<br>the law. |   |
|                                                                                                    | Cancel                                                                             | < <u>B</u> ack                                                         | <u>N</u> ext >                                  |   |
| Approve the license agreem                                                                                                    | ent and click Nex                                                                  | t.                                                                     |                                                 |   |
| 👘 xProv                                                                                                    |                                                                                    |                                                                        | _ 🗆 🗙                                           | 1 |
| License Agreement                                                                                                    |                                                                                    |                                                                        |                                                 |   |
| Please take a moment to read the lic<br>Agree", then "Next". Otherwise click                                                                                                    | ense agreement now. If<br>"Cancel".                                                | you accept the terms                                                   | s below, click '1                               |   |
|                                                                                                    |                                                                                    |                                                                        |                                                 |   |
| LICENSE AGREEMEN.                                                                                                    | Г                                                                                  |                                                                        | 1                                               |   |
| LICENSE AGREEMEN.<br>IMPORTANT: PLEASE<br>SOFTWARE.                                                                                                    | Γ<br>READ BEFORE I                                                                 | NSTALLING 1                                                            | THE                                             |   |
| LICENSE AGREEMEN.<br>IMPORTANT: PLEASE<br>SOFTWARE.                                                                                                    | F<br>READ BEFORE I                                                                 | NSTALLING 7                                                            | THE                                             |   |

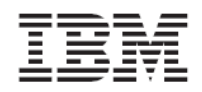

| 3 | Approve the path to the Machine Pool configuration file. The default path to this file is:                                                                                  |
|---|----------------------------------------------------------------------------------------------------|
|   | <pre><installation folder="">\etc\MachinePool.xml</installation></pre>                                                                                                    |
|   | Click Next.                                                                                                    |
|   | i∰xProv                                                                                                    |
|   | Machine Pool Configuration                                                                                                    |
|   | Please enter a pathname for the XIV machine pool configuration file for xProv VSS provider.<br>Default example file will be installed with xProv at the specified location. |
|   | Path:                                                                                                    |
|   | etc\MachinePool.xml                                                                                                    |
|   |                                                                                                    |
|   | Cancel < Back Next >                                                                                                    |
| 4 | Set the installation folder and click <b>Next</b> .                                                                                                    |
|   | i∰ xProv ■■×                                                                                                    |
|   | Select Installation Folder                                                                                                    |
|   | The installer will install xProv to the following folder.                                                                                                    |
|   | To install in this folder, click "Next". To install to a different folder, enter it below or click "Browse".                                                                |
|   | Eolder:                                                                                                    |
|   | C. VETOgrani Files VAR VETOVA                                                                                                    |
|   | Disk Cost                                                                                                    |
|   |                                                                                                    |
|   | Cancel < Back Next >                                                                                                    |

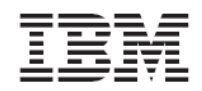

| 5 | Approve launching the Machine Pool Editor after the installation. |
|---|-------------------------------------------------------------------|
|   | Click Next.                                                       |
|   | i∰ xProv ■□ ×                                                     |
|   | Post install operations                                           |
|   |                                                                   |
|   | I Launch Machine Pool Editor                                      |
|   |                                                                   |
|   |                                                                   |
|   | Cancel < Back Next >                                              |
| 6 | Click <b>Next</b> on the Confirm Installation screen.             |
|   | ₩ xProv                                                           |
|   | Confirm Installation                                              |
|   | The installer is ready to install xProv on your computer.         |
|   | Click "Next" to start the installation.                           |
|   |                                                                   |
|   |                                                                   |
|   |                                                                   |
|   |                                                                   |
|   |                                                                   |
|   |                                                                   |
|   |                                                                   |
|   | Cancel < Back Next >                                              |
|   | xProv is installed.                                               |

©2009 IBM Corporation

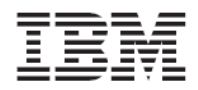

|   | Following the installation, VSS MachinePool Editor opens.                          |
|---|------------------------------------------------------------------------------------|
| 7 | The wizard notifies that the installation is complete.                             |
|   | 侵 xProv                                                                            |
|   | Installation Complete                                                              |
|   | xProv has been successfully installed.                                             |
|   | Click "Close" to exit.                                                             |
|   | Please use Windows Update to check for any critical updates to the .NET Framework. |
|   | Cancel < Back Close                                                                |
|   | VSS MachinePool Editor opens on screen (see the next section of this document).    |

## Adding an XIV Machine using VSS MachinePool Editor

xProv requires XIV Machine connectivity definitions for each XIV Machine that the host is connected to.

xProv is configured via the MachinePool Editor Tool which is bundled with the xProv Install and, following the installation, is now open on screen.

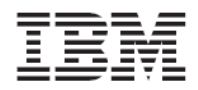

| 1 | Click | [Add | Machine | .] |  |
|---|-------|------|---------|----|--|
|---|-------|------|---------|----|--|

| Storage Reinvented                            | VSS WachinePool                              | Editor              |
|-----------------------------------------------|----------------------------------------------|---------------------|
| Machine Serials                               | Machine Serial: System Name: System Version: | Username: Password: |
| Add Machine<br>Delete<br>SaveAll              | Management Addresses                         | Refresh Info        |
| Filename: C:\Program Files\XIV\xF             | rov\etc\MachinePool.xml                      |                     |
| nter the Machine's us<br>lick <b>Validate</b> | er, password and IP/Host Name.               |                     |
| Vew Machine                                   | ×                                            |                     |
| IP/Host Name:                                 | n00004 <b>b</b>                              |                     |
| Validate                                      | Cancel                                       |                     |

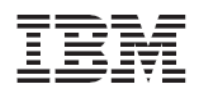

|   | Validation Success               | ×                            |                        |                       |        |
|---|----------------------------------|------------------------------|------------------------|-----------------------|--------|
|   |                                  | Validated                    |                        |                       |        |
|   |                                  | Validaced:                   |                        |                       |        |
|   | Г                                |                              |                        |                       |        |
|   | L                                |                              |                        |                       |        |
| 3 | The machine is added             | to the MachinePoo            | ol list.               |                       |        |
|   | Click Save All to save t         | he connectivity to           | the Machines.          |                       |        |
|   | MachinePoolEditor                | Ve                           | MachineRool Ed         | itor                  |        |
|   | Storage Reinvented               | 75.                          | S Wachiner oor Eu      |                       |        |
|   | MN00004                          |                              |                        |                       |        |
|   | MN00026                          | Machine Serial:              | MN00026                | Username: admin       |        |
|   |                                  | System Name:                 |                        | Password:             |        |
|   |                                  | System Version:              | J                      |                       |        |
|   |                                  |                              |                        | Bofrock Info          |        |
|   |                                  | Managemen                    | t Addresses            |                       |        |
|   |                                  | IP/Host Name 1:              | 10.15.220.4            |                       |        |
|   |                                  | IP/Host Name 2:              | 10.15.220.5            |                       |        |
|   |                                  | IP/Host Name 3:              | 10.15.220.6            |                       |        |
|   | Addition                         |                              | ,                      |                       |        |
|   | Delete                           |                              |                        |                       |        |
|   | SaveAll                          |                              |                        |                       |        |
|   | Filename: C:\Program Files\XIV\x | <br>Prov\etc\MachinePool.xml |                        |                       | IBM    |
|   | A confirmation messag            | e appears on scre            | en.                    |                       |        |
|   | MachinePool Configural           | ion 🗙                        |                        |                       |        |
|   |                                  |                              |                        |                       |        |
|   | Configuration i                  | s Saved.                     |                        |                       |        |
|   |                                  |                              |                        |                       |        |
|   |                                  | ОК                           |                        |                       |        |
|   | xProv is now configure           | d to work with this          | s Storage System as it | s Snanshot management | system |
|   |                                  |                              |                        | a enaponot management | -,     |